## ขั้นตอนการตรวจสอบระดับคะแนนตัวอักษรรายวิชาที่ลงทะเบียนเรียนออนไลน์ และยืนยันรายวิชาที่ต้องการบันทึกผลการเรียนใน Transcript ภาคการศึกษาที่ 1/2563

- 1. Login เข้าสู่ Website http://reg.sut.ac.th
- 2. เลือกเมนูขั้นตอนนักศึกษาใหม่
- 3. กด Click ในช่องเลือกขั้นตอน

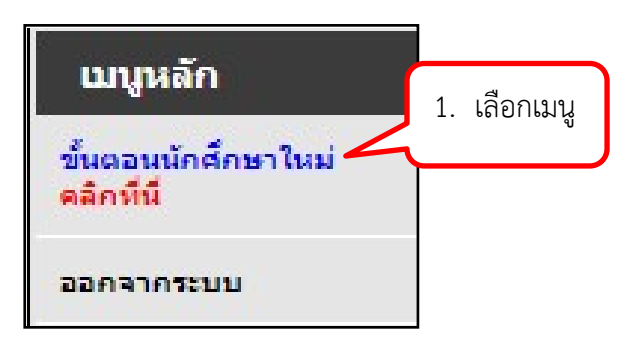

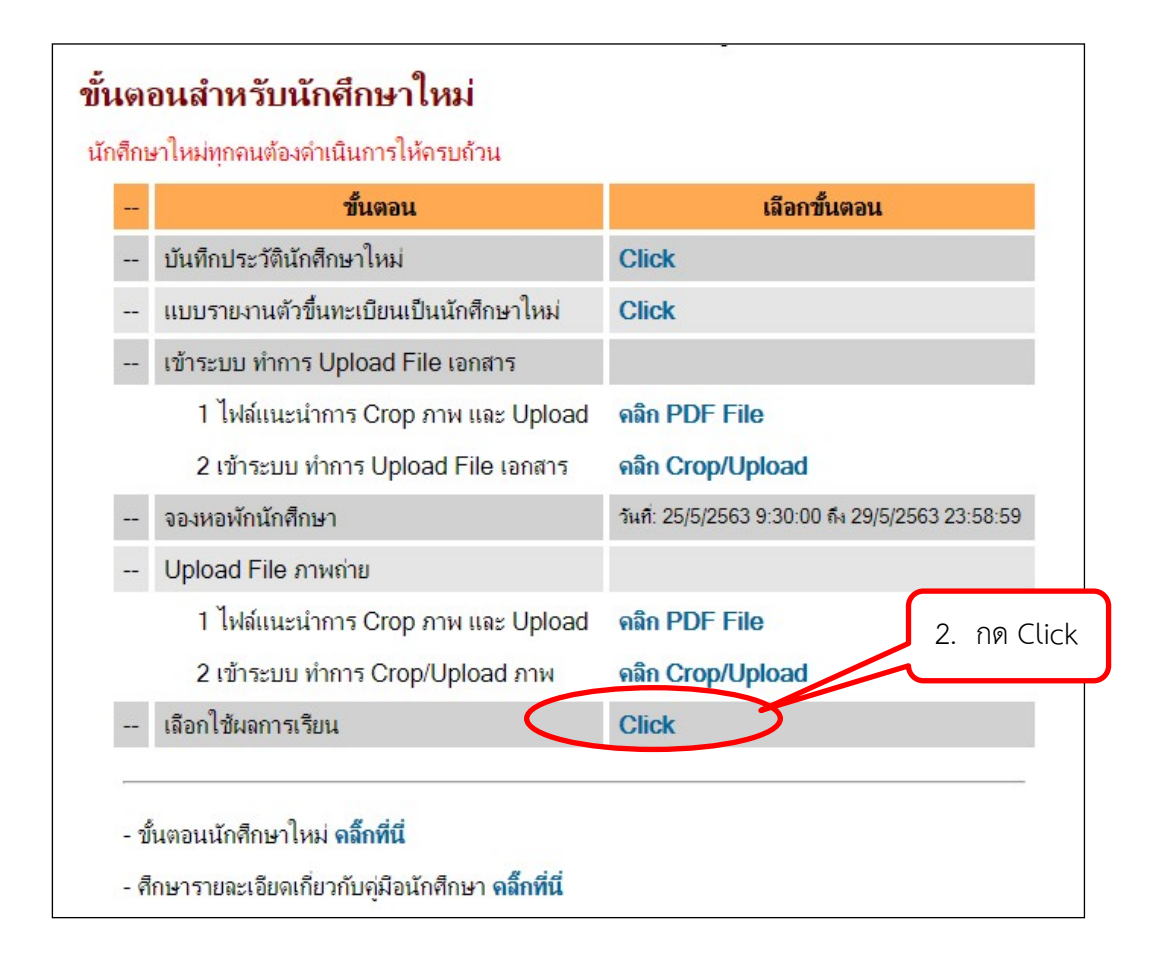

4. จะปรากฏตารางการยืนยันเลือกใช้ผลการเรียน

- นักศึกษาตรวจสอบระดับคะแนนรายวิชาที่ลงทะเบียนเรียนออนไลน์ ขอให้นักศึกษาพบอาจารย์

ที่ปรึกษาก่อนการตัดสินใจยืนยันการเลือกใช้ผลการเรียน

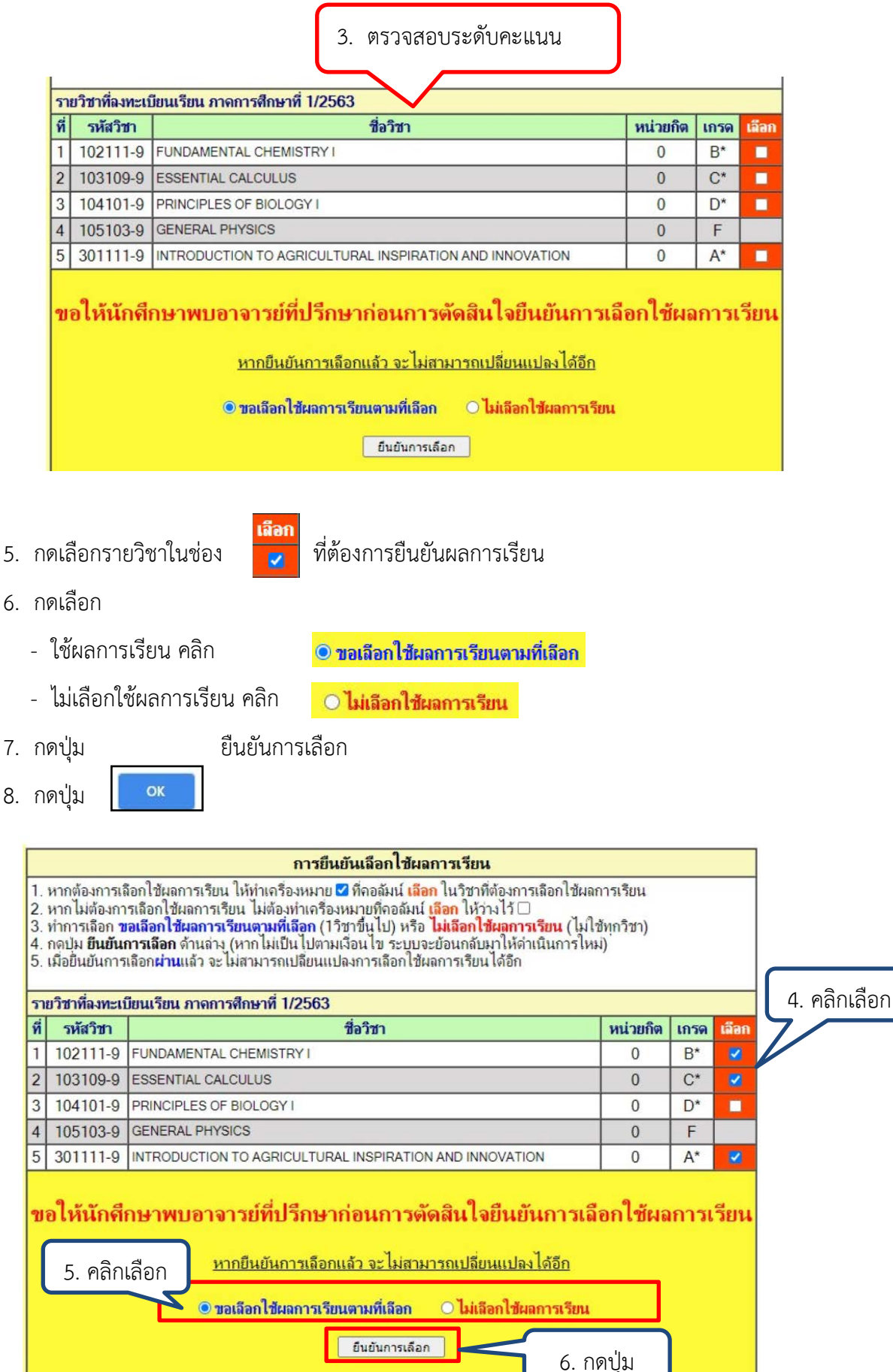

- 7. กดปุ่ม
- 8. กดปุ่ม

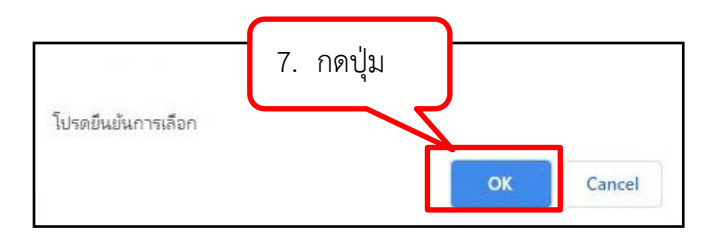

9. ระบบจะแจ้งผลการเลือกใช้ผลการเรียน

## บันทึก เลือกใช้ผลการเรียนตามที่เลือก เรียบร้อยแล้ว

| ผลการเลือกใช้ผลการเรียน ภาดการศึกษาที่ 1/2563                                                                                                    |          |                                                         |          |            |       |  |  |
|----------------------------------------------------------------------------------------------------|----------|---------------------------------------------------------|----------|------------|-------|--|--|
| ที่                                                                                                    | รหัสวิชา | ชื่อวิชา                                                | หน่วยกิต | เกรด       | เลือก |  |  |
| 1                                                                                                    | 102111-9 | FUNDAMENTAL CHEMISTRY I                                 | 0        | B*         |       |  |  |
| 2                                                                                                    | 103109-9 | ESSENTIAL CALCULUS                                      | 0        | C*         |       |  |  |
| 3                                                                                                    | 104101-9 | PRINCIPLES OF BIOLOGY I                                 | 0        | D*         |       |  |  |
| 4                                                                                                    | 105103-9 | GENERAL PHYSICS                                         | 0        | F          |       |  |  |
| 5                                                                                                    | 301111-9 | INTRODUCTION TO AGRICULTURAL INSPIRATION AND INNOVATION | 0        | <b>A</b> * |       |  |  |
| 1) ทำการยืนยันเลือกใช้ผลการเรียน เมื่อ 19/6/2563 10:57:57<br>2) เลือกใช้ผลการเรียน จำนวน 3 วิชา<br>หมายเหตุ วิชาที่เลือกใช้ผลการเรียน คอลัมน์ "เลือก" จะเป็นสีแดง |          |                                                         |          |            |       |  |  |

## <u>หมายเหตุ</u>

กรณีที่ดำเนินการไม่สำเร็จระบบจะแจ้ง ให้ดำเนินการใหม่ ดังตัวอย่าง

1 ไม่เลือกรายวิชา แต่ระบุขอเลือกใช้ผลการเรียนตามที่เลือก

\*\*\* ไม่พบการเลือกรายวิชา ตามเงื่อนไขที่ระบุ "ขอเลือกใช้ผลการเรียนตามที่เลือก " โปรดดำนินการใหม่

2. เลือกรายวิชา แต่ระบุไม่เลือกใช้ผลการเรียน

| *** พบการเลือกรายวิชา | ไม่ตรงตามเงื่อนไขที่ระบุ "ไม่เลือกใช้ผลการเรียเ | ц" |
|-----------------------|-------------------------------------------------|----|
| โปรดดำนินการใหม่      |                                                 |    |